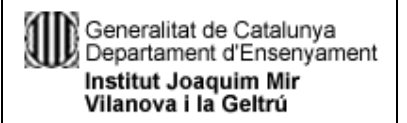

## Emprar els diferents nivells de seguretat dels navegadors d'Internet

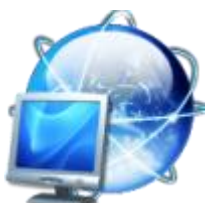

Per gestionar els nivells de seguretat que us permet el "Firefox", cal que accediu a la barra de menú, Eines / Opcions, tot seguit cliqueu al panell "Seguretat". Us apareixerà la següent finestra:

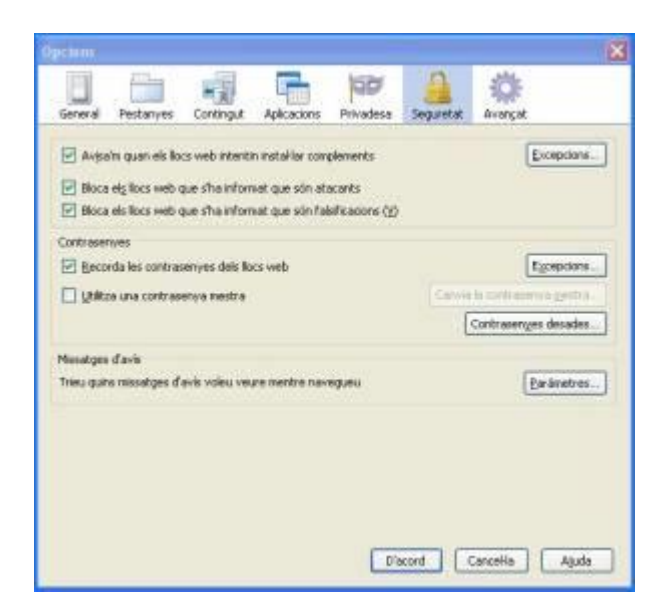

Aquesta finestra us ofereix diverses opcions per modificar i adaptar el nivell de seguretat del "Firefox" a les vostres necessitats. A la part superior de la finestra trobeu:

 Avisa'm quan els llocs web intentin instal·lar complements: Marcant aquesta casella el "Firefox" us avisarà sempre que un lloc web intenti instal·lar algun complement. El "Firefox" també bloqueja l'aparició de quadres de diàleg activats des de la pàgina web. Mitjançant el botó "Excepcions"..., el "Firefox" us permet introduir adreces web en les quals confieu, introduint-les manualment a la finestra que se us obre tot seguit:

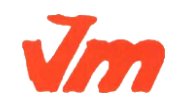

| Generalitat de Catalunya<br>Departament d'Ensenyament<br>Institut Joaquim Mir<br>Vilanova i la Geltrú | M07. APLICACIONS INFORMÀTIQUES<br>UF06<br>EINES D'INTERNET PER L'EMPRESA | CFGM<br>GAD<br>DEPT.<br>ADMIN. |
|----------------------------------------------------------------------------------------------------|--------------------------------------------------------------------------|--------------------------------|
| <b>6</b> 0 m                                                                                          | n parmenus - Installució de complements                                  |                                |

| Podeu especificar quins llocs web poden i<br>del lloc que vulgueu permetre i feu un clic<br>Agreça del lloc web: | nstal·lar complements. Escriviu l'adreça exac<br>a Permet. |
|----------------------------------------------------------------------------------------------------|------------------------------------------------------------|
| 1                                                                                                    | Ermet                                                      |
| Lloc                                                                                                    | Estat                                                      |
| eddons.mozille.org                                                                                               | Permet                                                     |
| getpersonas.com                                                                                                  | Permet                                                     |
| screentoaster.com                                                                                                | Permet                                                     |
| update.mozilia.org                                                                                               | Permet                                                     |
|                                                                                                    |                                                            |
|                                                                                                    |                                                            |
| Suprimeix el lloc Suprimeix tots els llo                                                                         | cs Tanga                                                   |

- Bloca els llocs web que s'ha informat que són atacants: Amb aquesta casella marcada feu que el "Firefox" comprovi si el lloc web que visiteu pot intentar interferir en el funcionament correcte de l'ordinador i/o subministrar informació personal a tercers.
- Bloca els llocs web que s'ha informat que són falsificacions: Aquesta casella activada intenta evitar el que es coneix com a "phishing", és a dir els llocs web que intenten adquirir informació privada mitjançant l'engany, fent-se passar per entitats, persones o empreses de confiança. Si detecteu algun lloc web que presenta aquesta mala pràctica i no està marcat com a tal, podeu emetre un informe anònim amb el qual avisareu de tals circumstàncies. Podeu emetre aquest informe des de la barra de menú / Ajuda: Informa d'una falsificació web.

A la part central de la finestra trobeu l'apartat **Contrasenyes**, des d'on podreu fer que el "Firefox" recordi les contrasenyes de tots els llocs web, amb la possibilitat de poder afegir **excepcions**.

| Lloc                                     | A |
|------------------------------------------|---|
| https://www.google.com                   |   |
| ามนัยแต่ปลากคุณคราชชื่อแต่สื่อการคลามการ |   |
|                                          |   |
|                                          |   |
|                                          |   |
|                                          |   |
|                                          |   |

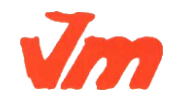

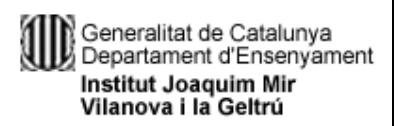

També des de la mateixa zona de la finestra podeu activar una contrasenya mestra, que us serveix per protegir les contrasenyes desades, de manera que cada cop que accediu a un lloc web amb contrasenya desada us demanarà la contrasenya mestra per confirmar l'acció. El botó *Contrasenyes desades...* us permet gestionar-les.

Finalment a la part inferior de la finestra trobeu l'apartat de *Missatges d'avís*, des d'on podreu triar quins missatges d'avís, referents al xifratge de la pàgina web que visiteu, voleu veure mentre navegueu. Us apareix la següent finestra:

|   | En visualitzar una pàgina xifrada.                                        |     |
|---|---------------------------------------------------------------------------|-----|
| 2 | En visualitzar una păgina de gifratge de baix nivell.                     |     |
|   | En geixar una página xifrada per una que no ho está.                      |     |
|   | En trametre informació que no está xifrada.                               |     |
|   | En vigualitzar una página xifrada però que contigui informació sense xifr | ar. |

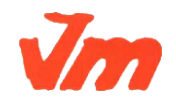